## **CHRYSLER ProMaster Steering Angle Sensor Calibration Method**

Supported equipment: Launch's full range of comprehensive diagnostic equipment

Current equipment: PAD V

**Function description:** After repair is completed for CHRYSLER ProMaster, steering angle sensor calibration is required.

Tested models: CHRYSLER/2018/ProMaster, VIN: 3C6TRVCG9JE1\*\*\*\*\*

1. On a PAD V, choose [Local Diagnose] and then [CHRYSLER] to test.

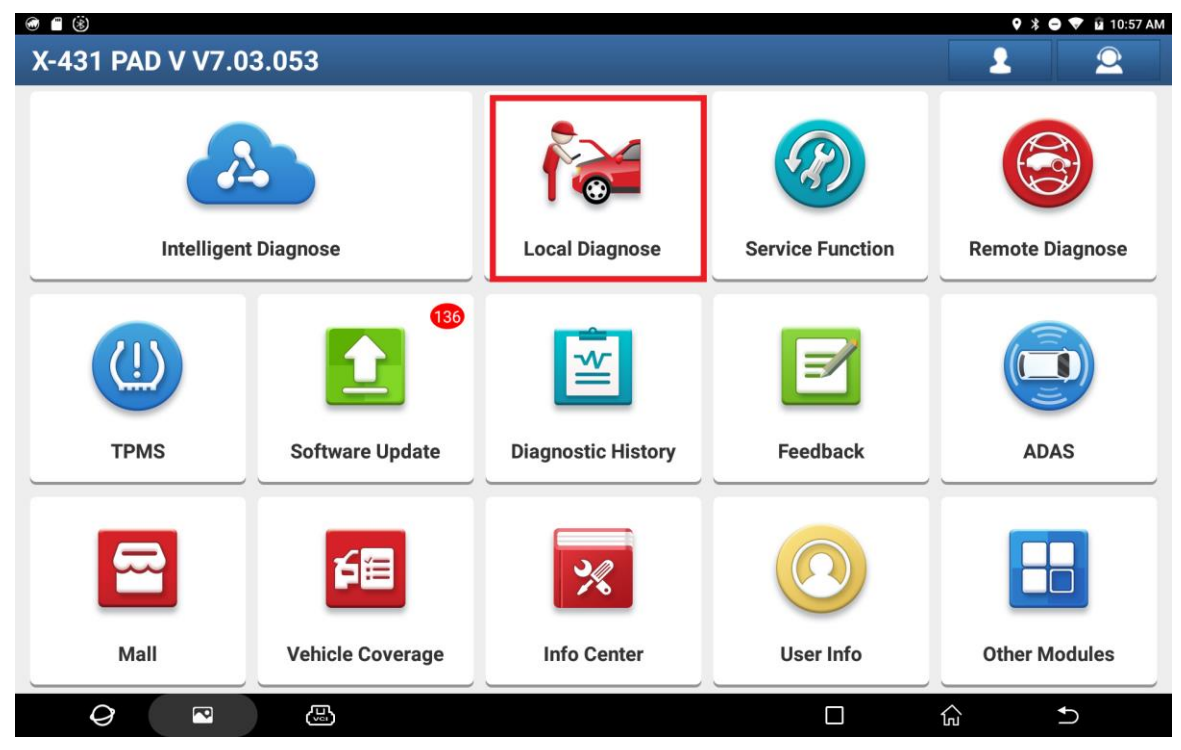

| 🐨 🖬 🖀 🛞                                                                                                    |                                                                                                    |                                                                                                    |                                                                                                    |                                                                                                    | 🍳 涍 🖨 🐨 🖬 10:57 AM                                                                                                    |
|----------------------------------------------------------------------------------------------------|----------------------------------------------------------------------------------------------------|----------------------------------------------------------------------------------------------------|----------------------------------------------------------------------------------------------------|----------------------------------------------------------------------------------------------------|----------------------------------------------------------------------------------------------------|
| Local Diagnose                                                                                                    | •                                                                                                    |                                                                                                    |                                                                                                    |                                                                                                    | Q Enter the model name                                                                                                    |
| VIN scan All 0                                                                                                    | Common American                                                                                                    | European Asian                                                                                                    | Chinese Can I                                                                                                    | Bus Pin Detection                                                                                                 | Purchase                                                                                                    |
| Diagnostics for                                                                                                    | Diagnostics for                                                                                                    | Diagnostics for                                                                                                    | l agnostics for                                                                                                    | Diagnostics for                                                                                                   | Diagnostics for                                                                                                    |
|                                                                                                    |                                                                                                    |                                                                                                    |                                                                                                    |                                                                                                    |                                                                                                    |
| ABARTH                                                                                                    | ALFA ROMEO                                                                                                    | ASTON MARTIN                                                                                                    | CHRYSLER                                                                                                    | DODGE                                                                                                    | FIAT                                                                                                    |
|                                                                                                    |                                                                                                    |                                                                                                    |                                                                                                    |                                                                                                    |                                                                                                    |
| by LAUNCH                                                                                                    | by LAUNCH                                                                                                    | by LAUNCH                                                                                                    | by LAUNC                                                                                                    | H by LA                                                                                                    | UNCH by LAUNCH                                                                                                    |
| Diagnostics for                                                                                                    | Diagnostics for                                                                                                    | Diagnostics for                                                                                                    |                                                                                                    |                                                                                                    |                                                                                                    |
|                                                                                                    |                                                                                                    |                                                                                                    |                                                                                                    |                                                                                                    |                                                                                                    |
| JEEP                                                                                                    | LANCIA                                                                                                    | MASERATI                                                                                                    |                                                                                                    |                                                                                                    |                                                                                                    |
|                                                                                                    |                                                                                                    |                                                                                                    |                                                                                                    |                                                                                                    |                                                                                                    |
| by LAUNCH                                                                                                    | by LAUNCH                                                                                                    | by LAUNCH                                                                                                    |                                                                                                    |                                                                                                    |                                                                                                    |
|                                                                                                    |                                                                                                    |                                                                                                    |                                                                                                    |                                                                                                    |                                                                                                    |
|                                                                                                    |                                                                                                    |                                                                                                    |                                                                                                    |                                                                                                    |                                                                                                    |
|                                                                                                    |                                                                                                    |                                                                                                    |                                                                                                    |                                                                                                    |                                                                                                    |
|                                                                                                    |                                                                                                    |                                                                                                    |                                                                                                    |                                                                                                    |                                                                                                    |
|                                                                                                    |                                                                                                    |                                                                                                    |                                                                                                    |                                                                                                    |                                                                                                    |
| 0                                                                                                    |                                                                                                    |                                                                                                    |                                                                                                    |                                                                                                    | û <b>→</b>                                                                                                    |
|                                                                                                    |                                                                                                    |                                                                                                    |                                                                                                    |                                                                                                    |                                                                                                    |
|                                                                                                    |                                                                                                    |                                                                                                    |                                                                                                    |                                                                                                    | ♥ X ♥ ♥ ■ 4:40 PM                                                                                                    |
| Vehicle Version                                                                                                    | n Information                                                                                                    |                                                                                                    |                                                                                                    | TT .                                                                                                    |                                                                                                    |
| Software ID                                                                                                    |                                                                                                    |                                                                                                    | Version #                                                                                                    |                                                                                                    |                                                                                                    |
|                                                                                                    |                                                                                                    |                                                                                                    | 1/24 75                                                                                                    |                                                                                                    |                                                                                                    |
| CHRYSLER                                                                                                    |                                                                                                    |                                                                                                    | V34.75                                                                                                    |                                                                                                    |                                                                                                    |
|                                                                                                    | С                                                                                                    | HRYSLER/JEEF                                                                                                    | P/DODGE V34                                                                                                    | .75                                                                                                    |                                                                                                    |
| Introduction                                                                                                    |                                                                                                    |                                                                                                    |                                                                                                    |                                                                                                    |                                                                                                    |
| ECII Coverage:                                                                                                    |                                                                                                    |                                                                                                    |                                                                                                    |                                                                                                    |                                                                                                    |
| Engine, Automatic Trans                                                                                                    | smission. Anti-lock Brake. Airb                                                                                                    | ag. Body. A/C. Dashboard. Me                                                                                                    | morv Seat. Trap-door. Steer                                                                                               | ing Angle. Wireless Control                                                                                       | Module. Tire Pressure. etc.                                                                                                    |
| Basic Functions:                                                                                                    |                                                                                                    | J. J. J. J. J. J. J. J. J. J. J. J. J. J                                                                                         |                                                                                                    | 5 5 .                                                                                                    |                                                                                                    |
| Read Car Computer Info                                                                                                    | ormation                                                                                                    |                                                                                                    |                                                                                                    |                                                                                                    |                                                                                                    |
| Read Car Fault Informat     Clear Car Fault Informat                                                                            | tion                                                                                                    |                                                                                                    |                                                                                                    |                                                                                                    |                                                                                                    |
| <ul> <li>Read Car Running Data</li> <li>Actuation Test For Car (</li> </ul>                                                     | Component                                                                                                    |                                                                                                    |                                                                                                    |                                                                                                    |                                                                                                    |
| Special Functions:                                                                                                    |                                                                                                    |                                                                                                    |                                                                                                    |                                                                                                    |                                                                                                    |
| ENGINE [Engine System<br>Check PCM Odometer, 0<br>View/Reset duty cycle a<br>information, Turbo actu<br>Cycle Maps. Idle Shutdo | n]:<br>Check PCM VIN, Learn ETC, Re<br>ccumulators, View/reset trip i<br>ator pre-align / self calibrate, F<br>wn Timer Adjustment Oil Cha | eset ECU, Reset Memory, Clear<br>nformation accumulators, Ena<br>Reset regenerative filter timers<br>nee Monitor Tyne View/Reset | Variable Line Pressure(VLF<br>ble / Disable vehicle feature<br>, Reset Fuel Pressure Limiti<br>: NAC After Treatment Over | P) Counters, Relearn Cam/(<br>es, Reset Nox adsorber cou<br>ng Valve Accumulators, Sta<br>Temp Events, Manual DPE | Crank, Injector Quantity Adjustment,<br>nts, Reset after treatment trip<br>ationary Desoot, View/Reset Duty<br>Regeneration_DPE Replacement |
| Fold Depletement                                                                                                    | Timer Aujustment, on one                                                                                                    | nge wonter Type, view/Rese                                                                                                    |                                                                                                    | . e.i.p Events, Manual DFF                                                                                        | regeneration, or replacement,                                                                                                    |
|                                                                                                    |                                                                                                    |                                                                                                    |                                                                                                    | Vehicle                                                                                                    | Coverage OK                                                                                                    |

| Q | P |  |  | <u>ک</u> | ↑ |
|---|---|--|--|----------|---|

2. Click [16 PIN Connector] and choose [Automatically Search] to identify car models automatically.

| V. 🖬 🛞                                     | 🕈 🕈 🗢 🛡 🗎 4:41 PM     |
|--------------------------------------------|-----------------------|
| Show Menu                                  | <br>ē P               |
| CHRYSLER V34.75 > Select Diagnostic Socket | <b>⊞</b> 12.16V       |
|                                            | QPlease enter keyword |
| 16 PIN Connector                           |                       |
| 6 PIN Connector                            |                       |

| Q 🗖 😃                              |                                                                                                    |
|------------------------------------|----------------------------------------------------------------------------------------------------|
| <b>a</b> \$ 8                      | •         •         •         •         •         •         •         •         •         •         •         •         •         •         •         •         •         •         •         •         •         •         •         •         •         •         •         •         •         •         •         •         •         •         •         •         •         •         •         •         •         •         •         •         •         •         •         •         •         •         •         •         •         •         •         •         •         •         •         •         •         •         •         •         •         •         •         •         •         •         •         •         •         •         •         •         •         •         •         •         •         •         •         •         •         •         •         •         •         •         •         •         •         •         •         •         •         •         •         •         •         •         •         •         •         •         • |
| Show Menu                          |                                                                                                    |
| CHRYSLER V34.75 > 16 PIN Connector | CPlease enter keyword                                                                                                    |
| Automatically Search               | Manually Select                                                                                                    |
| Special Function                   | ADAS (Advanced Driver Assistance Systems) Calibration                                                                                                    |
| Help Information                   | Set Options                                                                                                    |

| Ø | P |  | <del>ک</del> | Ð |
|---|---|--|--------------|---|

3. Click OK. It displays a prompt message indicating that the SGW needs to be unlocked.

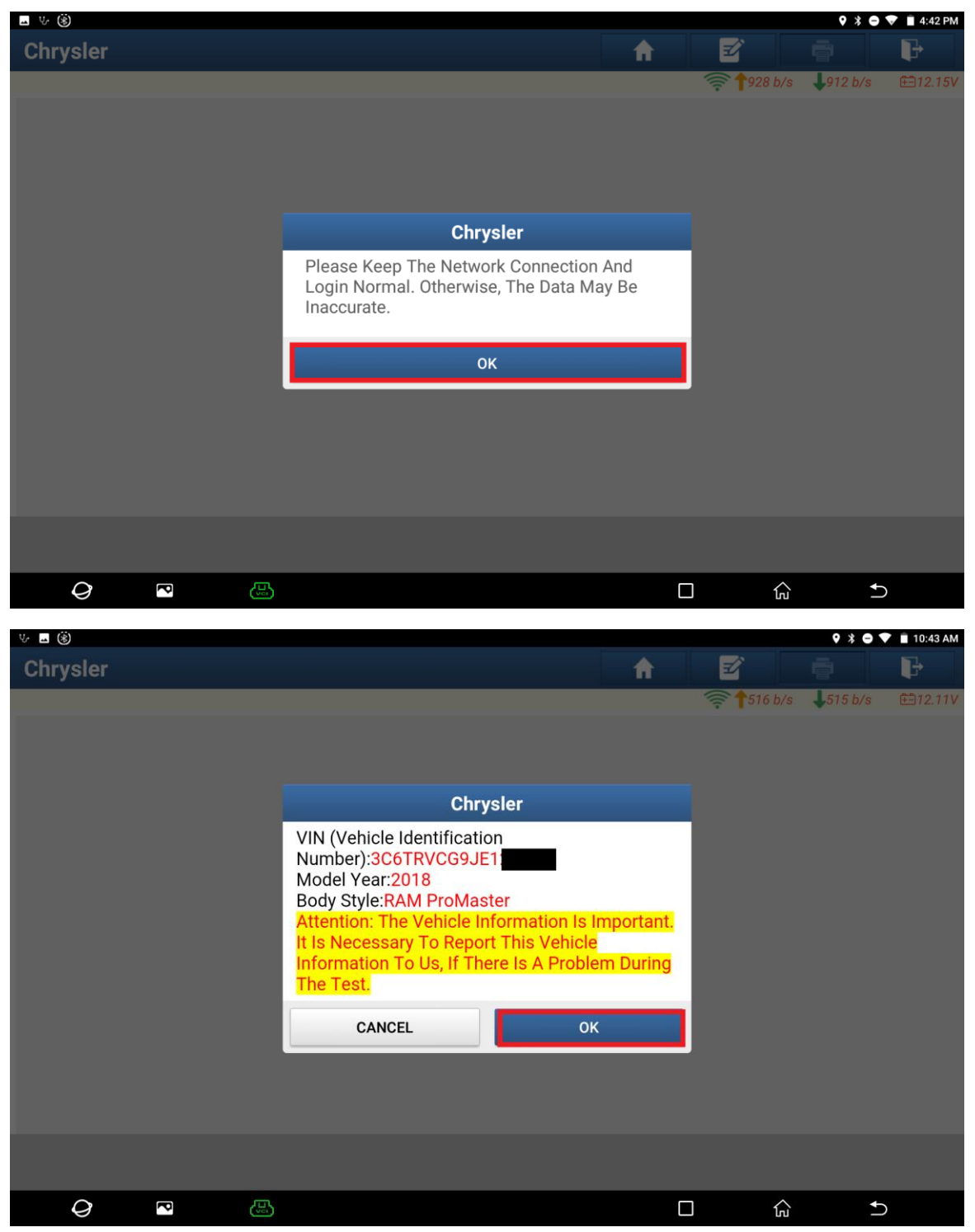

4. Click [Yes], choose [North America], and input the FCA account you purchased.

| <b>国                                    </b>                                                                          |                                                                                                    |                                                      | 🕈 🗧 🕈 🗎 10:43 AM             |
|----------------------------------------------------------------------------------------------------|----------------------------------------------------------------------------------------------------|------------------------------------------------------|------------------------------|
| Chrysler                                                                                                    |                                                                                                    |                                                      |                              |
|                                                                                                    |                                                                                                    |                                                      |                              |
| The Vehicle Is Equipped With SG<br>Do You Want To Login with FCA<br>Supports European Region Or No<br>Of Your Dealer. | GW (Security Gateway) Module.<br>Account To Unlock SGW (Security Content of the security Content of the s | Gateway) Module?<br><b>da &amp; Mexico). It Depe</b> | nds On The Business Area     |
| *YES* - Login With FCA Account,<br>Stream','Actuation Test'And'Spec<br>*No* - Not Unlock SGW (Only Sup                | , Unlock The SGW (Supports'Versior<br>cial Function')<br>pports'Version Information','Read D                                                                                                    | n Information','Read D<br>TC'And'Read Data Stre      | ΓC','Read Data<br>eam')      |
| Without Unlocking SGW (Securit<br>The Diagnostic Software Only St                                                     | ty Gateway).<br>upports'Version Information','Read                                                                                                    | DTC'And'Read Data S                                  | tream'Functions.             |
|                                                                                                    |                                                                                                    |                                                      |                              |
|                                                                                                    |                                                                                                    |                                                      |                              |
|                                                                                                    |                                                                                                    |                                                      |                              |
|                                                                                                    | Yes No                                                                                                    |                                                      |                              |
| RAM ProMaster 2018<br>VIN 3C6TRVCG9JE1                                                                                |                                                                                                    |                                                      |                              |
| Q 🖸 🚇                                                                                                    |                                                                                                    |                                                      |                              |
| u. (\$)                                                                                                    |                                                                                                    |                                                      |                              |
| Chrysler                                                                                                    |                                                                                                    |                                                      |                              |
|                                                                                                    | Sign in to unlock SC                                                                                                    | 3W                                                   | ☐ 0 b/s                      |
| The Vehicle Is Equipped With SG                                                                                       |                                                                                                    |                                                      |                              |
| Do You Want To Login with FCA                                                                                         | Region Select                                                                                                    | ▼ ;?                                                 | ada On The Rusiness Area     |
| Of Your Dealer.                                                                                                    |                                                                                                    | Бере                                                 | nus on The Business Area     |
| *YES* - Login With FCA Account,                                                                                       |                                                                                                    | ad D                                                 | TC','Read Data               |
| Stream', Actuation Test'And'Spec                                                                                      | SKIP                                                                                                    | 0K                                                   | pam')                        |
|                                                                                                    |                                                                                                    |                                                      |                              |
| Without Unlocking SGW (Securit           1         2         3                                                        | ty Gateway).<br>4 5 6                                                                                                    | 7 8                                                  | 9 0                          |
|                                                                                                    |                                                                                                    | :                                                    |                              |
| q w e                                                                                                    | r t y                                                                                                    | u i                                                  | о р 🖾                        |
| q w e                                                                                                    | r t y                                                                                                    | u i                                                  | о р 🛛                        |
| qwe<br>asd                                                                                                    | rty<br>fgh                                                                                                    | j k                                                  | o p 🛛                        |
| q w e<br>a s d<br>▲ z x                                                                                               | rty<br>fgh<br>cvb                                                                                                    | jk<br>nm                                             | o p ⊲<br>I ⊂<br>! ? ▲        |
| q w e<br>a s d<br><u>▲ z x</u>                                                                                        | r t y<br>f g h<br>c v b                                                                                                    | jk<br>nm                                             | o p ≪<br>I ⋲<br>! ? <u>↑</u> |

#### 5. Click OK.

| Y 🖬 🛞                                                                                                    |                       |         |                                                                   |   | *         | 🕈 🔻 📋 10:46 AM |
|----------------------------------------------------------------------------------------------------|-----------------------|---------|-------------------------------------------------------------------|---|-----------|----------------|
| Chrysler                                                                                                    |                       |         | A                                                                 | Ľ |           | P              |
|                                                                                                    |                       |         |                                                                   |   | 🛜 🕇 0 b/s | <b>↓</b> 0 b/s |
| The Vehicle Is Equipped With SGM<br>Do You Want To Login with FCA ,<br>Supports European Region Or No<br>Of Your Dealer.<br>*YES* - Login With FCA Account,<br>Stream', Actuation Test'And'Spec<br>*No* - Not Unlock SGW (Only Sup<br>Without Unlocking SGW (Securit<br>The Diagnostic Software Only St | Sign in to unlock SGW |         | Help<br>ad DTC','Read Data<br>a Stream')<br>ata Stream'Functions. |   |           | ness Area      |
|                                                                                                    | Retrieve Password     | New Rec | gistration                                                        |   |           |                |
|                                                                                                    | SKIP                  | ОК      |                                                                   |   |           |                |
|                                                                                                    | Yes                   | No      |                                                                   |   |           |                |
| RAM ProMaster 2018<br>VIN 3C6TRVCG9JE1                                                                                                    |                       |         |                                                                   |   |           |                |
| <i>Q</i> 🗳 🕒                                                                                                    |                       |         | (                                                                 |   | ŵ         | ♠)             |

| <b>国                                    </b>                                                                                                    |                                                                                                    | * 🖨 💎 📋 10:46 AM                        |
|----------------------------------------------------------------------------------------------------|----------------------------------------------------------------------------------------------------|-----------------------------------------|
| Chrysler                                                                                                    |                                                                                                    | A 🗹 🖶 🕑                                 |
| The Vehicle Is Equipped With SGV<br>Do You Want To Login with FCA A<br>Supports European Region Or No<br>Of Your Dealer.                                                     | V (Security Gateway) Module.<br>ccount To Unlock SGW (Security Gatev<br><b>rth American Region(USA &amp; Canada &amp;</b> |                                         |
| *YES* - Login With FCA Account,<br>Stream','Actuation Test'And'Spec<br>*No* - Not Unlock SGW (Only Sup<br>Without Unlocking SGW (Securit<br>The Diagnostic Software Only Sup | Chrysler<br>SGW (Security Gateway) Has Been Un<br>Successfully.                                                           | ad DTC','Read Data<br>locked a Stream') |
|                                                                                                    | ок                                                                                                    |                                         |
|                                                                                                    | Yes No                                                                                                    |                                         |
| RAM ProMaster 2018<br>VIN 3C6TRVCG9JE1                                                                                                    |                                                                                                    |                                         |
|                                                                                                    |                                                                                                    |                                         |

| <b>⊸</b> ♥ (\$)                        |                                  |                         |                 |               | 🕈 🔿 文 🗎 10:48 AM |
|----------------------------------------|----------------------------------|-------------------------|-----------------|---------------|------------------|
| System and Fund                        | ction                            |                         | <b>î</b>        | 2             | i P              |
| CHRYSLER V34.75 > 16 PIN C             | Connector > Automatically Search |                         |                 | 🛜 🕇 0 b/s 🔹 , | ↓0 b/s 🕮 12.10V  |
| System Topology                        | *Support sliding up and down     | Normal Abnormal Scanner | TPM             | RADIO         | PAM              |
| System List                            |                                  | ORC                     | НУАС            | ETM           | _                |
| Special Function                       | -                                | CAN,H PCM               | ABS             |               |                  |
|                                        | OBD BCM                          |                         |                 |               |                  |
| RAM ProMaster 2018<br>VIN 3C6TRVCG9JE1 |                                  | Smart Detection         | High-speed Scan | System Scan   | Select Detection |
| <i>Q</i> <sup>•</sup>                  |                                  |                         |                 | ŝ             | 1                |

 $6. \ \ \, \mbox{On the PAD V, click [Smart Detection] to scan the entire vehicle systems.}$ 

7. Click [ABS (Anti-lock Braking System)] to access the system.

| <b>□</b> ♥ (\$)                        |                                          |        |                            |                | * • •            | 10:48 AM |
|----------------------------------------|------------------------------------------|--------|----------------------------|----------------|------------------|----------|
| System and Fund                        | ction                                    |        | <b>f</b>                   | <b>Z</b>       |                  | ŀ        |
| CHRYSLER V34.75 > 16 PIN C             | Connector > Automatically Search         |        |                            | 🕈 🕇 375 b/s    | <b>↓</b> 430 b/s | €=12.10V |
| System Topology                        | *Support sliding up and down Normal Abno | IPC    | □Not Scanned ■Not E TPM RA | quipped<br>DIO | PAM              |          |
| System List                            |                                          | ORC    | HVAC                       | ETM            |                  |          |
| Special Function                       | CAN_H                                    | тсм    | EPB                        |                |                  |          |
|                                        | OBD BCM                                  |        |                            |                |                  |          |
| RAM ProMaster 2018<br>VIN 3C6TRVCG9JE1 | I                                        | Report | Compare Results            | Diagnostic     | Plan Cle         | ar DTCs  |
| $\bigcirc$                             |                                          |        |                            | ک              | £                |          |

| <b>山 ゆ (第</b> )                        |                                   |               |                   | >               | 🕏 🗢 🛡 📋 10:48 AM |
|----------------------------------------|-----------------------------------|---------------|-------------------|-----------------|------------------|
| System and Fund                        | tion                              |               | fi l              | 2               | P                |
| CHRYSLER V34.75 > 16 PIN C             | onnector > Automatically Search   |               |                   |                 |                  |
| System Topology                        | *Support sliding up and down Norm | al <b>—</b> , | ABS (Anti-lock Br | aking System)   |                  |
| System List                            | CANJ                              | No DTC        |                   |                 |                  |
| Special Function                       | CANJ                              |               |                   |                 |                  |
|                                        | OBD BCM                           |               |                   |                 |                  |
|                                        | К                                 |               | ENTE              | R               |                  |
| RAM ProMaster 2018<br>VIN 3C6TRVCG9JE1 |                                   | Report        | Compare Results   | Diagnostic Plan | Clear DTCs       |
| Ø P                                    |                                   |               |                   | <u>ل</u> م      | €                |

# 8. Click [Special Function].

| <b>国 V- (8)</b>                                                              | * 🗢 💎 📋 10:48 AM         |
|------------------------------------------------------------------------------|--------------------------|
| Show Menu                                                                    | A 🗹 ē 🕞                  |
| CHRYSLER V34.75 > 16 PIN Connector > Automatically Search > ABS (Anti-lock E | Braking System)  E12.10V |
|                                                                              | Q Please enter keyword   |
| Module Information                                                           | Read Fault Code          |
| Clear Fault Code                                                             | Read Data Stream         |
| Read Config                                                                  | Special Function         |

| RAM ProMaster | 2018<br>JE1 |  |  |   |   |  |
|---------------|-------------|--|--|---|---|--|
| Ø             | P           |  |  | ŝ | ♠ |  |

## 9. Click [Steering Angle Sensor Calibration].

| L V- (8)                                                                     | 米 🗢 💎 📋 10:49 AM                                                        |
|------------------------------------------------------------------------------|-------------------------------------------------------------------------|
| Show Menu                                                                    |                                                                         |
| CHRYSLER V34.75 > 16 PIN Connector > Automatically Search > ABS (Anti-lock B | Praking System) > Special Function 🛛 🛜 🕇 191 b/s 🛛 🖡 138 b/s 🛛 🖽 12.13V |
|                                                                              | QPlease enter keyword                                                   |
| ABS (Anti-lock Braking System) Configuration Learn                           | Longitudinal And Lateral Sensor Calibration                             |
| Longitudinal And Lateral Sensor Decalibration                                | Static Test                                                             |
| Steering Angle Sensor Calibration                                            | Wheel Speed Sensor Type Test                                            |
| Check VIN (Vehicle Identification Number)                                    | Reset ECU                                                               |

| RAM ProMaster<br>VIN 3C6TRVCG9 | 2018<br>JE1 |  |  |   |    |  |
|--------------------------------|-------------|--|--|---|----|--|
| Q                              | P           |  |  | G | €) |  |

## 10. Click OK.

| <b>- </b>                                                                                       |                                                           |                                             |             | * 6                       | 🔻 🗎 10:49 AM       |  |  |  |
|-------------------------------------------------------------------------------------------------|-----------------------------------------------------------|---------------------------------------------|-------------|---------------------------|--------------------|--|--|--|
| Show Menu                                                                                       |                                                           | <b>f</b>                                    | E.          |                           | F                  |  |  |  |
| CHRYSLER V34.75 > 16 PIN Connector > Automatically Searc                                        | h > ABS (Anti-lock Braking S                              | System) > Special Func                      | tion 🔶 🕇 46 | b/s ↓22 b/s<br>QPlease er | 12.13V ter keyword |  |  |  |
| ABS (Anti-lock Braking System) Configuration Le                                                 | earn Lon                                                  | Longitudinal And Lateral Sensor Calibration |             |                           |                    |  |  |  |
| Longitudinal And Lateral Sensor Decalibration                                                   | Stat                                                      | in Test                                     |             |                           |                    |  |  |  |
| Steering Angle Sensor Calibration Performi<br>of the ve<br>Check VIN (Vehicle Identification Nu | Chrysler<br>ng this function may<br>hicle. please exercis | change the state<br>e caution!<br>ОК        | Test        |                           |                    |  |  |  |
| RAM ProMaster 2018<br>VIN 3C6TRVCG9JE1                                                          |                                                           |                                             |             |                           |                    |  |  |  |
| Q R                                                                                             |                                                           |                                             |             | â                         | 1                  |  |  |  |

## 11. Click OK.

| <b>エ </b>                                  |                                                                                     |                                                                 |                       |             | * 😑           | 💎 🗎 10:49 AM |
|--------------------------------------------|-------------------------------------------------------------------------------------|-----------------------------------------------------------------|-----------------------|-------------|---------------|--------------|
| Show Menu                                  |                                                                                     |                                                                 | ft 🕹                  | e           |               | P            |
| CHRYSLER V34.75 > 16 PIN Connector > Auton | natically Search > ABS (Anti-lock Bra                                               | king System) > Special                                          | Function              | 🤶 🕇 658 l   | o/s 🚽 568 b/s | €∃12.10V     |
|                                            |                                                                                     |                                                                 |                       |             |               |              |
| ABS (Anti-lock Braking System) Conf        | iguration Learn                                                                     | Longitudinal And L                                              | ateral S              | ensor Calib | ration        |              |
| Longitudinal And Lateral Sensor De         | Steering Angle Ser                                                                  | nsor Calibration                                                |                       |             |               |              |
| Steering Angle Sensor Calibration          | Please Verify The Vehicle<br>A Flat Surface, The Steeri<br>And The Wheels Are Strai | e Is Stationary And<br>ing Wheel Is Cente<br>ight, And No Torqu | l On<br>ered<br>ue Is | Test        |               |              |
| Check VIN (Vehicle Identification Nu       | Applied On The Steering Wheel.                                                      |                                                                 |                       |             |               |              |
|                                            | CANCEL                                                                              | ок                                                              |                       |             |               |              |
|                                            |                                                                                     |                                                                 |                       |             |               |              |
|                                            |                                                                                     |                                                                 |                       |             |               |              |
|                                            |                                                                                     |                                                                 |                       |             |               |              |
| RAM ProMaster 2018<br>VIN 3C6TRVCG9JE1     |                                                                                     |                                                                 |                       |             |               |              |
| Q 🖸 🕒                                      |                                                                                     |                                                                 |                       | 1           |               | C            |

#### 12. Click OK.

| <b>→</b> ♥ (*)                             |                                     |                      |                 |              | *               | 🕈 🔻 🗎 10:50 AM |
|--------------------------------------------|-------------------------------------|----------------------|-----------------|--------------|-----------------|----------------|
| Show Menu                                  |                                     |                      | A               | e            |                 | P              |
| CHRYSLER V34.75 > 16 PIN Connector > Auton | natically Search > ABS (Anti-lock B | araking System) > Sp | pecial Function | 🧊 🕇 62 b,    | /s 🕹 🕹 🕹 🗸 🗸 /s | 🖽 12.10V       |
|                                            |                                     |                      |                 |              | Q Please e      |                |
| ABS (Anti-lock Braking System) Conf        | iguration Learn                     | Longitudinal         | And Lateral S   | Sensor Calib | ration          |                |
| Longitudinal And Lateral Sensor Dec        | alibration                          | Static Test          |                 |              |                 |                |
| -                                          | Steering Angle S                    | ensor Calibra        | tion            |              |                 |                |
| Steering Angle Sensor Calibration          | Turn Ignition O                     | ff                   | Test            |              |                 |                |
| Check VIN (Vehicle Identification Nu       |                                     |                      |                 |              |                 |                |
|                                            | o                                   | К                    |                 |              |                 |                |
|                                            |                                     |                      |                 |              |                 |                |
|                                            |                                     |                      |                 |              |                 |                |
|                                            |                                     |                      |                 |              |                 |                |
|                                            |                                     |                      |                 |              |                 |                |
|                                            |                                     |                      |                 |              |                 |                |
| RAM ProMaster 2018<br>VIN 3C6TRVCG9JE1     |                                     |                      |                 |              |                 |                |
| <i>Q</i> _ &                               |                                     |                      | C               | ]            | ŵ               | €              |

#### 13. Please wait.

| <b>山</b>                                                                     |                      |                 |              | *          | 🗩 🕈 🗎 10:50 AM |
|------------------------------------------------------------------------------|----------------------|-----------------|--------------|------------|----------------|
| Show Menu                                                                    |                      | A               | Ľ            |            | ₽              |
| CHRYSLER V34.75 > 16 PIN Connector > Automatically Search > ABS (Anti-lock B | Braking System) > Sp | pecial Function | 🛜 🕇 0 b/s    | 🚽 🤳 🕹 🕹    | Ē=12.10V       |
|                                                                              |                      |                 |              | Q Please e |                |
| ABS (Anti-lock Braking System) Configuration Learn                           | Longitudinal A       | And Lateral S   | Sensor Calib | ration     |                |
| Longitudinal And Lateral Sensor Decalibration                                | Static Test          |                 |              |            |                |
| No                                                                           | otes                 |                 |              |            |                |
| Steering Angle Sensor Calibration O Please Wait 14 s                         | ;                    |                 | Test         |            |                |
| Check VIN (Vehicle Identification Nu                                         |                      |                 |              |            |                |
| END SE                                                                       | ESSION               |                 |              |            |                |
|                                                                              | _                    | _               |              |            |                |
|                                                                              |                      |                 |              |            |                |
|                                                                              |                      |                 |              |            |                |
|                                                                              |                      |                 |              |            |                |
|                                                                              |                      |                 |              |            |                |
| RAM ProMaster 2018<br>VIN 3C6TRVCG9JE1                                       |                      |                 |              |            |                |
|                                                                              |                      |                 |              |            | Ð              |

14. Click OK. The operations are completed.

| <b>二</b> 歩 ⑧                                                               |                                 |                | *           | 🔿 💎 📋 10:50 AM |
|----------------------------------------------------------------------------|---------------------------------|----------------|-------------|----------------|
| Show Menu                                                                  | <b>A</b>                        | Ľ              |             | P              |
| CHRYSLER V34.75 > 16 PIN Connector > Automatically Search > ABS (Anti-lock | Braking System) > Special Funct | tion 🛛 🛜 🕇 0 k | o/s 🕹 🕹 🕹 🕹 | 🖽 12.10V       |
|                                                                            |                                 |                | QPlease e   |                |
| ABS (Anti-lock Braking System) Configuration Learn                         | Longitudinal And Later          | ral Sensor Cal | ibration    |                |
| Longitudinal And Lateral Sensor Decalibration                              | Static Test                     |                |             |                |
| Steering Angle S                                                           | Sensor Calibration              |                |             |                |
| Steering Angle Sensor Calibration Turn Igntion On                          |                                 | Test           |             |                |
| Check VIN (Vehicle Identification N                                        |                                 |                |             |                |
|                                                                            | ж                               |                |             |                |
|                                                                            |                                 |                |             |                |
|                                                                            |                                 |                |             |                |
|                                                                            |                                 |                |             |                |
|                                                                            |                                 |                |             |                |
| RAM ProMaster 2018<br>VIN 3C6TRVCG9JE1                                     |                                 |                |             |                |
| <i>Q</i> <sup>2</sup> <sup>(1)</sup>                                       |                                 |                | ŵ           | 5              |

# Statement:

The content of this document is copyrighted by Shenzhen Launch Tech Co., Ltd., and no individual or organization may quote or reprint it without consent.